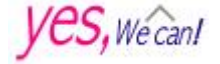

꿈과 희망을 향해 힘차게 도약하는 정신과 자신감이 넘치는 학교

# 예원예술대학교

수 신 수신자 참조

(경유)

### 제 목 2021학년도 2학기 문화예술대학원 성적입력 및 성적근거물 제출 협조 요청(건)

관련 : 가. 대학원학칙 제24조 "학점인정 및 성적평가"
 나. 학업이수에 관한 규정 제3장 "성적처리"

- 위 관련근거에 의거 2021학년도 2학기 성적처리를 위해 문화예술대학원 교수님들께서는 아래 사항을 확인하셔서, 학사일정에 차질이 없도록 입력기간 내 성적입력 및 성적근거물을 대학원교학팀으로 제출하여 주시기 바랍니다.
  - 아 래 -

#### 가. 성적입력기간 : 2021년 12월 27일 ~ 12월 31일

- 나. <u>제출서류 : 출석부, 성적단표, 시험답안지, 과제물 등</u>
  ※ 성적단표 및 출석부 제출 시 <u>담당교수님 확인 서명 필수</u>입니다.
  ※ 추후 학사운영 점검에 대비하여 성적근거물은 중요한 근거자료이오니, 교수님들의 협조 부탁드립니다.
- 다. 제출기한 : <u>2022년 1월 07일(금)까지</u>
- 라. 제출장소 : 경기드림캠퍼스 글로벌인재관 2층, 대학원교학팀 사무실

붙임 : 성적평가관련 대학원 학칙 및 성적입력절차 1부. 끝.

## 문 화 예 술 대 학 원 장 직 인생략

수신자 : 문화예술대학원 전 교원

담당자 김 현 우 팀 장 이 용 섭 원 장 이 철 규

협조자

시행 대학원교학팀 - 474 (2021. 12. 16.) 접수 - ( ) 우 11429 경기도 양주시 은현면 예원대학로 56 / www.yewon.ac.kr 전화 063-640-7167 전송 031-869-0517 / a0133@office.yewon.ac.kr / 공개

### 대학원 학칙

### 제24조(학점인정 및 성적평가)

- ① 교과의 이수는 학점단위로 하고, <u>매학기 15시간 이상</u>으로 한다.
- ② 과목별 이수인정 <u>학점은 C등급 이상</u>으로 한다.
- ③ 학생은 수업시수의 3/4 이상을 출석하여야 하며, 수료를 위한 총 이수학점의 평균평점은
   3.0 이상이어야 한다.
- ④ 학업성적의 등급과 점수 및 평점은 다음과 같다.

| 등 급 | A+     | A B+  |       | В     | C+    | С     | F    |  |
|-----|--------|-------|-------|-------|-------|-------|------|--|
| 점 수 | 100~95 | 94~90 | 89~85 | 84~80 | 79~75 | 74~70 | 69이하 |  |
| 평 점 | 4.5    | 4.0   | 3.5   | 3.0   | 2.5   | 2.0   | 0    |  |

성적입력절차

- 본교 홈페이지에 접속한다. ☞ 상단에 로그인을 클릭하고 <u>교번(아이디) 및 패스워드를</u> <u>입력창에 입력</u>한 후 홈페이지 하단 학사정보시스템 클릭하여 학사정보시스템에 들어간다.
  - ※ 참고사항 : 교번(아이디)는 대문자로 입력해야 함

예시) P0030 (교번을 모를 경우 패스워드 입력창 우측 아이디 찾기를 클릭하여 검색한다)

- 2. 학사정보시스템에서 호환성보기를 설정한다.
- 호환성보기 설정하는 법 1.
  - 명령메뉴가 보이면 명령도구를 클릭하고, 메뉴에서 <u>호환성 보기 설정</u>을 클릭한다.
  - 오른쪽 그림처럼 호환성보기설정변경이
     나오면 <u>yewon.ac.kr</u>을 입력한 뒤, 추가
     버튼을 클릭하세요.

| 호환성 보기 설정 변경                      |          |
|-----------------------------------|----------|
| 이 웹 사이트 추가(D):                    |          |
| yewon.ac.kr                       | 추가(A)    |
| 호환성 보기에 추가한 웹 사이트(W):             |          |
| ecsc.go.kr                        | 제(귀(R)   |
| kice.re.kr                        |          |
| shinhan.com                       |          |
|                                   |          |
|                                   |          |
|                                   |          |
|                                   |          |
|                                   |          |
|                                   |          |
| ✓ 호환성 보기에서 인트라넷 사이트 표시(I)         |          |
| ☑ Microsoft 호환성 목록 사용(U)          |          |
| Internet Explorer 개인 정보 취급 받침을 읽고 | 자세히 악아보기 |
|                                   |          |
|                                   |          |
|                                   |          |

- 호환성보기 설정하는 법 2.
   상단에 명령메뉴가 안보이면 우측 상단에
   값 을 클릭하고, 메뉴에서 호환성 보기 설정(B)을 클릭한다.
  - 위에서처럼 호환성보기 설정 변경이 나오면
     yewon.ac.kr을 입력한 뒤, 추가 버튼을 클릭하세요.

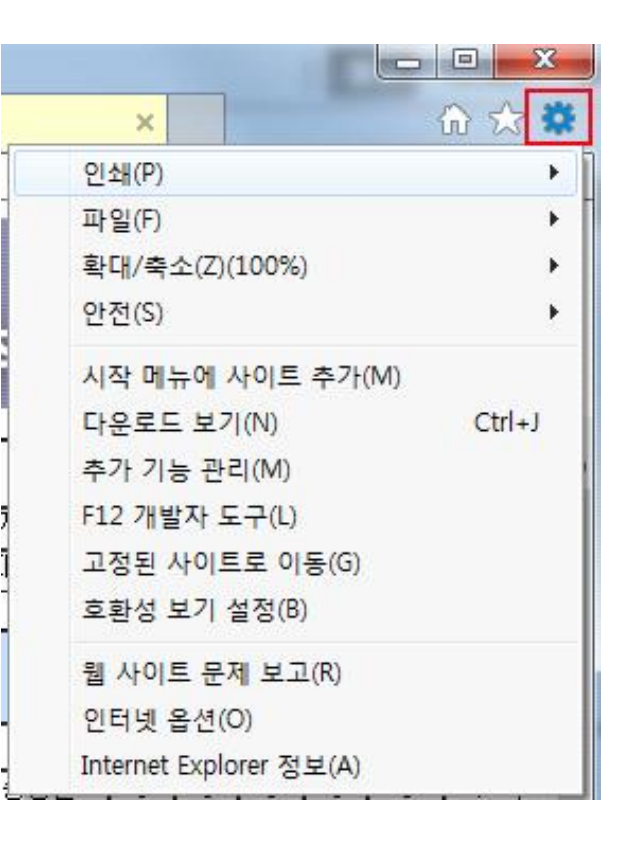

성적정보의 성적입력을 클릭하여 담당과목을 확인한 후 성적입력의 선택버튼을 클릭하여
 각 교과목별 수강신청자를 확인한다.

| 🕘 교직원정보시스템 - Mi                                      | icrosoft | Internet         | Explorer                                  |          |               |            |         |      |     |       |
|------------------------------------------------------|----------|------------------|-------------------------------------------|----------|---------------|------------|---------|------|-----|-------|
| 파일( <u>F</u> ) 편집( <u>E</u> ) 보기( <u>V</u> )         | 즐겨찾기     | I( <u>A</u> ) 도구 | <sup>2</sup> ( <u>T</u> ) 도움말( <u>H</u> ) |          |               |            |         |      |     |       |
| 🌀 ਜਵ 🔹 🕥 · 💌 [                                       | 2 🏠      | <u>्</u> रि य    | ᅨ 🥎 즐겨찾기                                  | <b>Ø</b> | 🔌 🔳 -         | <b>〕</b> 鎖 |         |      |     |       |
| 주소(D) 🕘 https://webedu.y                             | ewon,ac, | kr/adminis       | strative/prof_main.                       | jsp      |               |            |         |      |     | 🕶 🄁 0 |
|                                                      |          |                  |                                           | Yewon Ar | ts University | 교직원 정보     | 시스템     |      |     |       |
| 3                                                    | 담당과목     | 조회               |                                           |          |               |            |         |      |     |       |
| 로그인 :                                                | 구분       | 수강코드             | 교과목명                                      | 학점       | Л             | 설정보 평기     | 방법 입력여부 | 성적인렬 |     |       |
| 로그아웃                                                 | 전심       | 10465            | 전공실기1                                     | 1        | . 주간 1학년      | 상대         | 평가 미입력  | 선택   | -클릭 |       |
| 🔹 공지사항                                               | 전심       | 10466            | 전공실기1                                     | 1        | . 주간 1학년      | 상대         | 평가 미입력  | 선택   |     |       |
| 来 기본정보                                               | 전심       | 10467            | 전공실기1                                     | 1        | . 주간 1학년      | 상대         | 평가 미입력  | 선택   |     |       |
| 🛞 수업정보 👝 👝                                           | 전심       | 10469            | 전공실기1                                     | 1        | . 주간 1학년      | 상대         | 평가 미입력  | 선택   |     |       |
| 1 선전전부 2 역                                           | 전심       | 10468            | 전공실기1                                     | 1        | , 주간 1학년      | 상대         | 평가 미입력  | 선택   |     |       |
| <ul> <li>성적입력</li> <li>성적조회</li> <li>계절한기</li> </ul> |          |                  |                                           |          |               |            |         |      | 2   |       |
|                                                      |          |                  |                                           |          |               |            |         |      |     |       |
|                                                      |          |                  |                                           |          |               |            |         |      |     |       |
|                                                      |          |                  |                                           |          |               |            |         |      |     |       |
| <u>♥</u> 내익권                                         |          |                  |                                           |          |               |            |         |      |     |       |

 4. 수강신청자 전원의 점수를 각 항목별(출석, 과제, 중간, 기말)로 강의계획서에 입력한 각 항목별 성적 반영비율에 준하여 입력한다. (등급별 비율을 적용하여 입력) 입력 후 하단에 위치한 저장 버튼을 클릭한다.

.

|                                |    | Ś    | Yev  | von Arts Univ                                                | ersity  | 교직   | 원                        | 정.       | 보사       | 니스       | :템         |          |  |
|--------------------------------|----|------|------|--------------------------------------------------------------|---------|------|--------------------------|----------|----------|----------|------------|----------|--|
| 로그인 :<br><b>로그아웃</b><br>* 공지사항 |    | 교과목명 | 과목코드 | 성         적         입           과목코드         수강코드         학점 |         |      | <b>격</b><br>평가방법<br>상대평가 |          | 담당교수     |          |            |          |  |
| ※ 기본정보                         | 순변 | 학변   | 학부   | 전공                                                           | (       | 성명   | 출석<br>20                 | 과제<br>20 | 중간<br>30 | 기말<br>30 | 총점수<br>100 | 재/디      |  |
| · 구입장도<br>1 성전정부               | 1  |      |      |                                                              |         |      | 0                        | 0        | 0        | 0        | 0          |          |  |
| 성적입력                           | 2  |      | 56   |                                                              |         |      | 0                        | 0        | 0        | 0        | 0          |          |  |
| ) 성적조회                         | 3  |      |      | -                                                            | Ŕ       |      | 0                        | 0        | 0        | 0        | 0          | -        |  |
| 계절학기                           | 4  |      |      |                                                              |         |      | 0                        | 0        | 0        | 0        | 0          |          |  |
| 기타                             | 5  | Â    |      |                                                              | ×.      |      | 0                        | 0        | 0        | 0        | 0          |          |  |
| 대학원                            | 6  |      |      |                                                              |         |      | 0                        | 0        | 0        | 0        | 0          |          |  |
|                                | 7  |      |      |                                                              | ĸ       |      | 0                        | 0        | 0        | 0        | 0          | -        |  |
|                                | 8  | 3    |      | 1                                                            | 1.      |      |                          | 0        |          | 0        | 0          |          |  |
|                                | 9  |      |      |                                                              | - K     |      |                          | <u> </u> |          | 0        |            | -        |  |
|                                | 10 | 3    |      | 3                                                            |         |      |                          |          |          |          |            | -        |  |
|                                |    | 134  |      | <br>[저장] (추                                                  | [소] [초기 | '!화) |                          |          |          |          |            | <u> </u> |  |

- 5. 성적입력이 이상이 없을 경우 프린트 버튼을 클릭하여 출력한 후 성명 옆(인)란에 날인하여 출석부와 함께 제출한다. (이상 있을 경우 6번 참고)
- 성적입력 상태에 이상이 있을 경우(저장버튼 누를때 "FAIL" 창이 나타남) 성적 등급별 비율 범위를 벗어난 것 일수도 있으므로, 성적 등급별 비율을 다시 확인하고 입력한다.
- 7. 저장까지 완료하면, 마지막으로 성적정보의 성적조회를 클릭하여 각 교과목별로 성적 입력 상태를 확인한다.
- 8. 출석부 및 성적단표 제출
  - <u>2021학년도 2학기 출석부(보강일자 준수작성) 및 성적단표를 2022년 1월 07일(금)까지</u>
     대학원교학팀으로 제출한다.